## PANDUAN PENGGUNA : LOG MASUK AKAUN MICROSOFT 365

- Log masuk ke Akaun Microsoft 365 melalui Portal Rasmi Politeknik Balik Pulau. https://pbu.mypolycc.edu.my
- 2. Pilih Menu Microsoft 365 pada Pautan Pelajar.

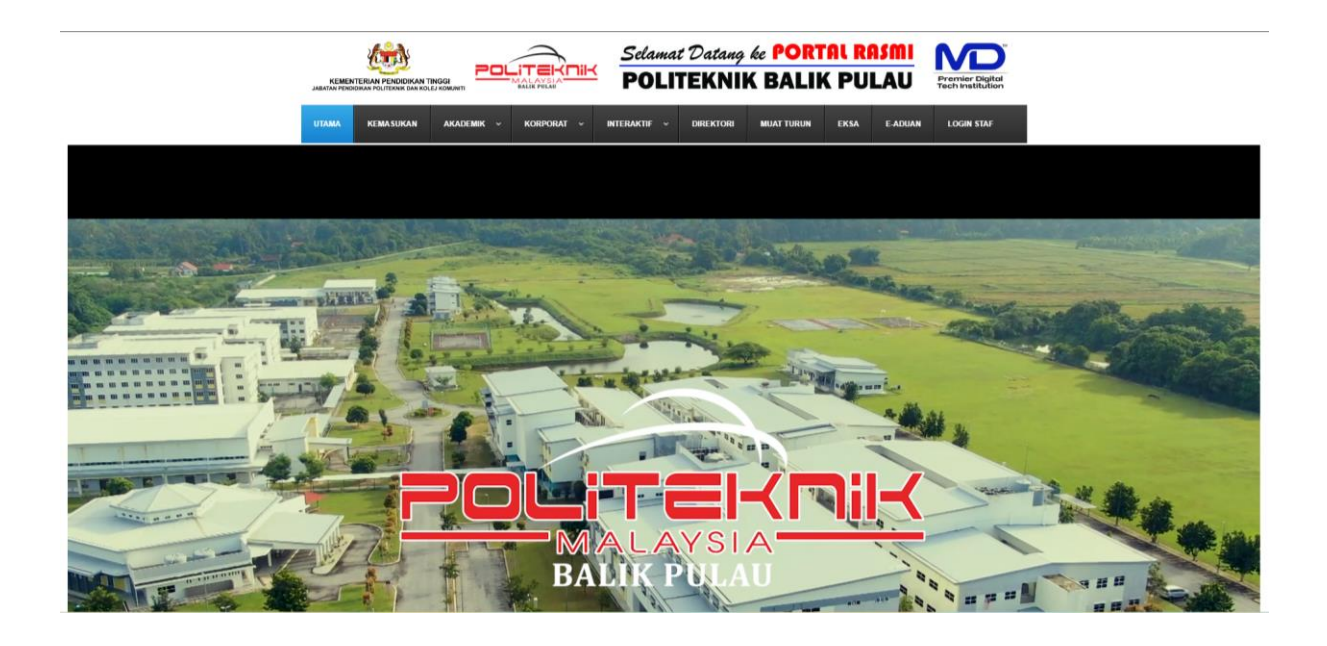

| All Branch                                                                                                    |                                                                                                    | - All -                                                                                                    | - AND AND AND AND AND AND AND AND AND AND                                                                                                    | A State of the second second sec |
|----------------------------------------------------------------------------------------------------|----------------------------------------------------------------------------------------------------|----------------------------------------------------------------------------------------------------|----------------------------------------------------------------------------------------------------|----------------------------------------------------------------------------------------------------|
| PAUTAN KERAJAAN                                                                                                    | PAUTAN STAF                                                                                                    | PAUTAN PELAJAR                                                                                                    | HUBUNGI KAMI                                                                                                    | STATISTIK PELAWAT                                                                                                    |
| My Government     Suruhanjeys Perkhidmatan Awam     Jabatan Perkhidmatan Awam     Kementerian Pendidikan Tinggi     Jabatan Pendidikan Folleknik dan Kolej Komuniti     Jabatan Akauntan Negara Maleysia     MAMAPU     MAMAPU |                                                                                                    | Jabatan Hal Elwal Pelajar (JHEP)     Sistem Pengurusan Maklumat Politeknik (SPMP)     CIDOS PORTAL (New)     POU CIDOS LMS (New)     MOCO- Human Computer Interaction     Microsoft 365     U-Pustkak Portal     + e-Sumber PBU | <ul> <li>♣ Poltsknik Balk Pulau</li> <li>Pinang Nrai Mukim E</li> <li>11000 Balk Pulau</li> <li>Pulau Pinang</li> <li>C 0486 9000</li> <li>▲ 04469 2061</li> <li>➡ polkaku@ppbu edu my</li> <li>➡ polkaku@ppbu edu my</li> <li>➡ pebaok PBU</li> </ul> | Hari Ini 63<br>Semalam 215<br>Minggu ini 1072<br>Bulan ini 278<br>Juntah Pelawat 46258<br>                                                                                                    |
| McMic     PTPTN     Sistem Makkumat Bersepadu     Profehan Kerajaan (MyGPS)     Sistem Premankan Pengurusaa Aset (SPPA)     Sistem Penalakan Keckapan Prasarana     CGSO E-Vetting                                             | Borang Maklumat Staf Baharu (untuk kegunaan UICT)     Borang Maklumat Staf PBU (untuk kegunaan UICT)     Khidmat Pengurusan)     & -Penbelaging Seltof Awam     Unit Jaminan Kualit     Muat Turun Staf | <ul> <li>Sistem LLMU</li> <li>Sistem LLMU</li> <li>LSG</li> <li>JoSStret</li> <li>Permohonan Reset Kata Laluan /<br/>Advas Berkatana Sistem Aplikasi</li> <li>Muat Turun Pelajar</li> </ul>                                     | (2) Instagram PBU<br>X PBU (Twitter)<br>PBU Shout! TVET                                                                                                    | 26 Muharam 1446<br>06:03<br>50:01<br>19:27<br>20:02<br>16:47<br>16:47<br>16:47<br>19:36<br>Majhib<br>20:49<br>Ityak                                                                                                    |
|                                                                                                    |                                                                                                    | Dasar Kesolamatan   Dasar Privasi   Penafian                                                                                                    |                                                                                                    |                                                                                                    |
|                                                                                                    | р                                                                                                    | ortal Rasmi Politeknik Balik Pulau @ 2021 Hak Cipta Terpe                                                                                                    | lihara                                                                                                    |                                                                                                    |
|                                                                                                    |                                                                                                    | Tarikh Kemaskini :                                                                                                    |                                                                                                    |                                                                                                    |
|                                                                                                    |                                                                                                    | Friday, 02 August 2024 12:25:59 pm                                                                                                    |                                                                                                    |                                                                                                    |

3. Log masuk ke Akaun Microsoft 365 melalui Laman Microsoft 365.

| nups.//www.once.com |
|---------------------|
|---------------------|

| Klik pada logo Sign In. 🔘 | Klik | pada | logo | Sign | ln. | 8 |  |
|---------------------------|------|------|------|------|-----|---|--|
|---------------------------|------|------|------|------|-----|---|--|

| Microsoft 365 Products v Resources v Templates Support My account Buy now                                    | All Microsoft ~ Sign in (R) |
|----------------------------------------------------------------------------------------------------|-----------------------------|
| Introducing Microsoft Copilot: Meet your everyday AI companion for work and life. Learn more >               |                             |
| 0                                                                                                    |                             |
| Office is now Microsoft 365                                                                                  |                             |
| The all-new Microsoft 365 lets you create, share and collaborate<br>all in one place with your favorite apps |                             |
| Sign in Get Microsoft 365                                                                                    |                             |
| Sign up for the free version of Microsoft 365 >                                                              |                             |
|                                                                                                    |                             |

4. Masukkan ID login. Contoh : no.matrik@student.pbu.edu.my

| Microsoft                       |                                     |
|---------------------------------|-------------------------------------|
| Sign in                         |                                     |
| 21DDT20F2014@student.pbu.edu.my |                                     |
| No account? Create one!         |                                     |
| Can't access your account?      |                                     |
| Back Next                       |                                     |
|                                 |                                     |
| 🖓 Sign-in options               |                                     |
|                                 | Terms of use Privacy & cookies •••• |

5. Masukkan kata laluan.

| Microsoft                         |                                    |
|-----------------------------------|------------------------------------|
| ← 21ddt20f2014@student.pbu.edu.my |                                    |
| Enter password                    |                                    |
|                                   |                                    |
| Forgot my password                |                                    |
| Sign in                           |                                    |
|                                   |                                    |
|                                   | Terms of use Privacy & cookies ••• |

| Microsoft                                                       |
|-----------------------------------------------------------------|
| 21ddt20f2014@student.pbu.edu.my                                 |
| Stay signed in?                                                 |
| Do this to reduce the number of times you are asked to sign in. |
| Don't show this again                                           |
| No <u>Yes</u>                                                   |
|                                                                 |
|                                                                 |
| Terms of use Privacy & cookies ••••                             |

6. Berjaya log masuk. Akaun M365 sedia untuk digunakan.

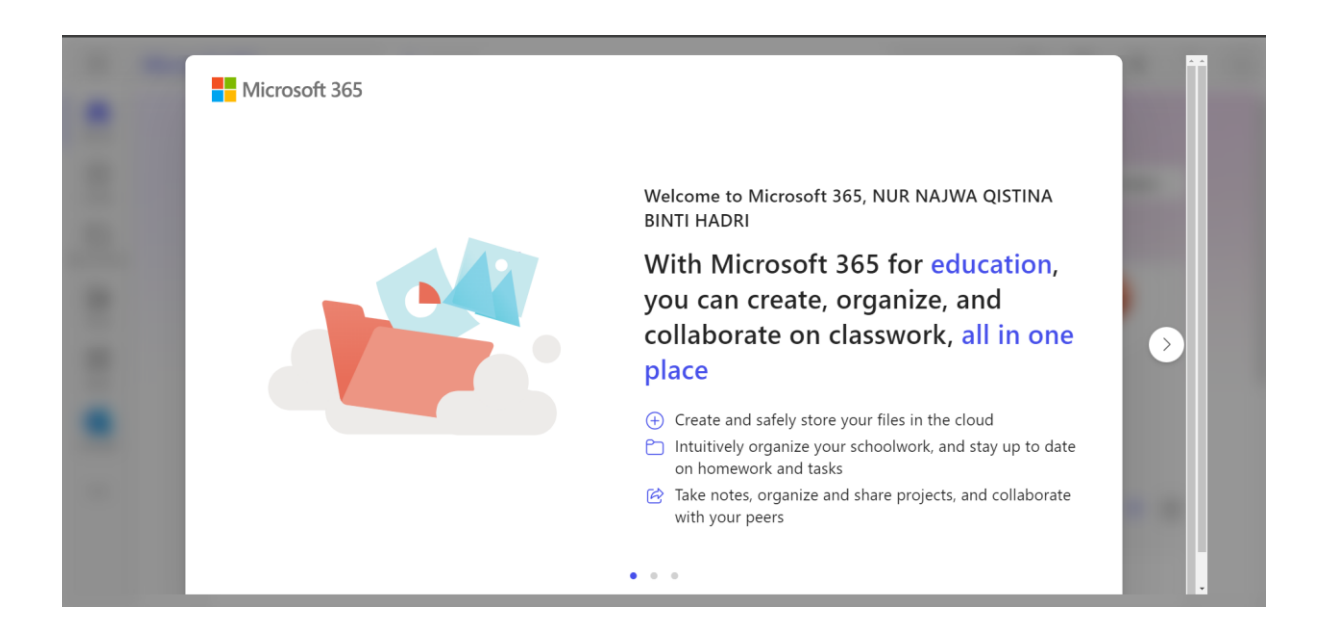

|               | Microsoft 365 | 🔎 Search             |                   |               |   | ··· 🛱      | £33      | ? (N |
|---------------|---------------|----------------------|-------------------|---------------|---|------------|----------|------|
| Home          |               |                      |                   |               |   |            |          |      |
| (+)<br>Create | Welcome to M  | licrosoft 365, NUR   | NAJWA QISTINA     | A BINTI HADRI |   | Install an | d more ~ |      |
| My Content    |               |                      |                   |               |   |            |          |      |
| Epp<br>Feed   | <b>S</b>      | •                    | Get st            | tarted        |   | P          |          |      |
| Apps          |               | al                   | Create new        | Explore apps  | x |            |          |      |
| Outlook       | Quick access  |                      |                   |               |   |            |          |      |
|               | f All 🕓 Re    | ecently opened 89 SI | hared ☆ Favorites | +             |   | ↑ Upload   | = 88     |      |
|               |               |                      |                   |               |   |            |          |      |